# Handout 7: License Suspension and Non-renewal

The License Suspension and Non-renewal enforcement remedy is used to initiate and monitor the suspension of professional, occupational, recreational, and motor vehicle licenses. NJKiDS interfaces with the New Jersey Motor Vehicle Commission (MVC) to receive driver's license, address, and date-of-birth information for non-custodial parents (NCP) and matches that information against existing information on NJKiDS. If information on the NCP and custodial parent (CP) is missing, NJKiDS will update the **Member Licenses** page and the **Address History** page with the information received through the interface. NJKiDS selects the NCP's New Jersey driver's license for suspension if he or she does not appeal the notice or establish a payment plan within 35 calendar days. The system also monitors cases for license restoration, depending on compliance. A reinstatement order is not necessary because the system interfaces with the MVC daily.

NJKiDS searches for cases and generates a list of those meeting the eligibility criteria for license suspension. The system sends a task for each eligible case to the Probation Child Support Enforcement (PCSE) Unit staff member who owns the case and is assigned to the **Probation Enforcement Worker Role**, **RP035**. The tasks are issued at a case level through the system. The PCSE staff member reviews each case on the **Manage Tasks** page for use of the remedy. When the user manually selects or approves an eligible case, the system generates the Notice of Proposed License Suspension for Child Support Purposes (CS130) and the License Response Form (CS131).

NJKiDS also supports an interface with the Division of Consumer Affairs to process license suspensions for professional licenses other than driver's licenses. NJKiDS receives a file from Consumer Affairs and matches it against existing members on NJKiDS. The system updates member addresses on the **Address History** page if the address information received from Consumer Affairs does not already exist in NJKiDS. The system also updates license information on the **Member Licenses** page if that information does not already exist. The staff member assigned to the case receives a Institute for Families, School of Social Work Notification when any new information is added to Member Licenses page. When information is received on a member, the Case Journal is updated and viewable on the Case Journal page.

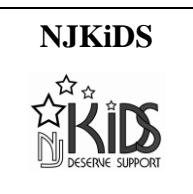

Consumer Affairs denies licenses on the basis of a file of delinquent child support obligors received from NJKiDS.

## **Case Selection Criteria**

NJKiDS will select a case for License Suspension only if the following conditions are met:

- The case is an open IV-D case.
- A motor vehicle license type and number must be recorded on the **Member** Licenses page with a Verification Status set to Confirmed Good.
- For license types other than motor vehicle, a record exists on the Member Licenses page with a license number recorded and a Verification Status set to Confirmed Good.
- Arrears must be equal to or greater than the support obligation due for six months.
- An address exists for the member on **Address History** page.
- There have been no regular payments received in the past 45 calendar days.
- The NJKiDS system date is later than the original support order effective date plus 45 calendar days.
- The NJKiDS system date is the same as or later than 60 calendar days from the date the most recent **License Suspension** activity chain closed.

The following conditions will prevent a case from being selected for this remedy:

- A License Suspension activity chain is already open in active mode on the Enforcement Processes page for the same member, license number, or case ID combination.
- The License Suspension remedy on the case is marked exempt, or the case is marked enforcement exempt.
- The member is in Chapter 13 bankruptcy.
- A Relief to Litigants Rights (RLR) activity chain is already open in active mode on the Enforcement Processes page for the same member, license number, or case ID combination.
- The member is deceased, incarcerated, or institutionalized, as recorded on the **Member Demographics** page.

# **Member Licenses Pages**

The **Member Licenses** pages are used to view, add, and update license data for individual members. License information captured through interfaces with the MVC and the Division of Consumer Affairs, as well as data entered manually by the user, is recorded on the **Member Licenses** page.

## **Bench Warrants and License Suspension**

Effective April 1, 2019 and until further notice, the Child Support Program will not automatically suspend an obligor's driver's license upon the issuance of a bench warrant for failure to comply with a child support obligation. These license suspensions are not occurring while the Child Support Program implements new procedural due process safeguards required by the Kavadas v. Martinez court decision. NJKiIDS will stop sending new suspension transactions to the Motor Vehicle Commission (MVC) to effectuate this change. Bench warrants issued for failure to appear are not impacted and will still result in a license suspension where appropriate. Obligors whose driver's license is already in a suspended status must take the necessary steps to have their license reinstated. The Member Licenses page on NJKiDS will continue to reflect the member's license status accurately. Please note that if an obligor with multiple cases was subject to license suspension for any case, their license status will show as suspended as the Member Licenses page is at the member-level. In addition, the CS594 (renamed the Notice of Intent to Request Issuance of Bench Warrant) shall contain more comprehensive information regarding action needed by the obligor to avoid the issuance of a warrant and will no longer be an optional form in the Bench Warrant Processing activity chain on NJKiDS. The CS594 will be generated in every case where a bench warrant is being considered followed by a required ten business day waiting period to provide the obligor with an opportunity to respond.

The entry **S–Suspended** in the **License Status** field indicates that NJKiDS has, through a batch, advised MVC to suspend the NCP's license by operation of law. When the litigant resolves the child support warrant, the **License Status** field on the **Member Licenses** page will be updated from **S–Suspended** to **R–Restored**, which will only change the status of the suspension with MVC. The litigant will still need to get the license reinstated by MVC. If the litigant states that the license has been suspended, but the **Member Licenses** page indicates otherwise, the suspension could be due to another violation that is not related to child support.

| Page Name              | Function                                                                                                |
|------------------------|----------------------------------------------------------------------------------------------------|
| Member Licenses        | View the existing professional, occupational, motor vehicle, and recreational license data for a member |
| Update Member Licenses | Modify existing professional, occupational, motor vehicle, and recreational license data for a member   |
| Add Member Licenses    | Add professional, occupational, motor vehicle, and recreational license data for a member               |

#### Member Licenses Pages

### License Suspension and Non-renewal Process

Cases selected for driver's license suspension must have a license on record. Once the system selects eligible cases for license suspension, the assigned PCSE Unit staff member will receive a task. The process will always be manual once the staff member receives the task.

## **License Suspension Renewal Process:**

The PCSE Unit staff member assigned to the case performs the process outlined below:

- 1. Navigate to the **Enforcement Processes** page.
- 2. In the row for **License Suspension and Non-renewal**, click on **New** to start the remedy (figure 1).
- 3. A list of licenses will appear.
  - a. Move the cursor to the line displaying the license to highlight and select. (Individual activity chains can be opened for each license.)
- 4. Click the **Start New Remedy** button (figure 2).
  - The activity chain advances to **Worker Review**.

|                   | Enfo | orcement Processes                                       |                |           |                 |               |                        | ⊞   ₩                  | VOLANDA GL<br>05/15/2019 12:45 |                               | Ċ        |
|-------------------|------|----------------------------------------------------------|----------------|-----------|-----------------|---------------|------------------------|------------------------|--------------------------------|-------------------------------|----------|
| 🗮 Default Menu    |      | 🔢 New 🕃 Add 🖉 Update 🛞 Delete 🧰 Clear                    | r              |           |                 |               |                        |                        | △ This screen may of           | ontain Federal Tax Informa    | tion 🧿   |
| Search Here       | Q    | SELECT FILTERS                                           |                |           |                 |               |                        |                        |                                |                               | li       |
| Case Initiation   |      | Case ID ENFP Status                                      | O - OPEN       |           |                 |               | Calculate Al           | DSLO                   | Print Court Summar             | y Report                      | Q Find   |
|                   |      | Enforcement > Case Processing > General > E              | inforcement Pr | rocesses  |                 |               |                        |                        |                                |                               |          |
| 🗵 Case Management |      | CP                                                       |                | C         | ase Type NPM    | I - FORMER AS | SSISTANCE              | Office 051 - BURLINGT  | ON-PROBATIC                    | Confidential N                | I - NO   |
| <b>7</b>          |      | NCP                                                      |                | Ca        | se Status o - ( | DPEN          |                        | Interstate N - INSTATE |                                | Family Violence N             | - NO     |
| (s) Financiais    |      | Case file Powerfey berendent                             |                | IV-A7 IV- | e case iD       |               |                        | Docket                 | •                              |                               |          |
| System            |      | Remedy                                                   | New            | Exempt    | Active          | Complete      | 1                      |                        | Last Post                      |                               |          |
|                   |      | ACMS Reterral                                            | Eø             |           | 0               | 0             | Activity Chain Closes  |                        |                                |                               | ^        |
|                   |      | Arrears Payback Amount Increased                         | E              | <b>••</b> | 0               | 4             | ricenty chair croses   |                        |                                | by BATCH on 08/06/2012 11:1   | 17:07 PM |
| Æ Fetabliehmant   |      | Administrative Review - Enforcement                      | B              | No        | 0               | 0             | Anti-ity Chain Classe  |                        |                                |                               |          |
| Catabilaninent    |      | Bench Warrant Processing                                 | B              | ND        | 0               | (10)          | Activity Chain Closes  |                        | by DEB                         | DRA.BLITHE on 03/10/2017 12:0 | 02:42 PM |
| 🗙 Tools           |      | Cost of Living Adjustment                                | B              | NO        | 0               | 4             | Activity chain closes  |                        |                                | by BATCH on 04/19/2016 00:5   | 53:35 AM |
| ~                 |      | Credit Reporting                                         | Ē,             | ND        | 1               | 0             | Monitor Credit Reporti | ng                     |                                | by BATCH on 12/30/2010 01:1   | 14:21 AM |
| S History         | ← →  | Child Support Lien Network                               | B              | NO        | 0               | 0             |                        |                        |                                |                               |          |
|                   |      | Financial Institution Data Match                         | B              | NO        | 0               | 2             | Activity Chain Closes  | Click the new          | button in the                  | ARANGIOLI on 06/10/2013 11:0  | 03:04 AM |
|                   |      | Immediate Income Withholding                             | E.             | No        | 0               | 10            | Activity Chain Closes  | License Susp           | ension and                     | by BATCH on 06/11/2014 10:5   | 55:01 PM |
|                   |      | Initiated Income Withholding                             | B              | NO        | 0               | 0             |                        | Non Rene               | wal row                        |                               |          |
|                   |      | Lottery Intercept                                        | B              | No        | 0               | 0             |                        |                        |                                |                               |          |
|                   |      | License Suspension and Non Renewal                       | 8              | NO        | 0               | 28            | Activity Chain Closes  |                        | by DEB                         | DRA.BLITHE on 12/20/2016 08:3 | 37:25 AM |
|                   |      | National Medical Support Notice                          | Ē,             | No        | 0               | 0             |                        |                        |                                |                               |          |
|                   |      | Project Save Our Children - Federal Criminal Non-Support | B              | NO        | 0               | 4             | Activity Chain Closes  |                        | by CHRISTO                     | PHER.DAVIS on 01/20/2015 08:2 | 21:11 AM |
|                   |      | Qualified / Eligible Domestic Relations Order            | B              | NO        | 0               | 0             |                        |                        |                                |                               |          |
|                   |      | Relief to Litigant - Cash Support                        | B              | NO        | 1               | 29            | Record 14 Day Hearing  | Results                | by 1                           | RAINER005 on 05/15/2019 10:3  | 38:17 AM |
|                   |      |                                                          |                |           |                 |               |                        |                        |                                |                               |          |
|                   |      | 🗸 Done                                                   |                |           |                 |               |                        |                        | NJCSI-C-LT                     |                               |          |
|                   |      |                                                          |                |           |                 |               |                        |                        |                                |                               |          |

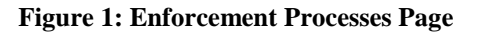

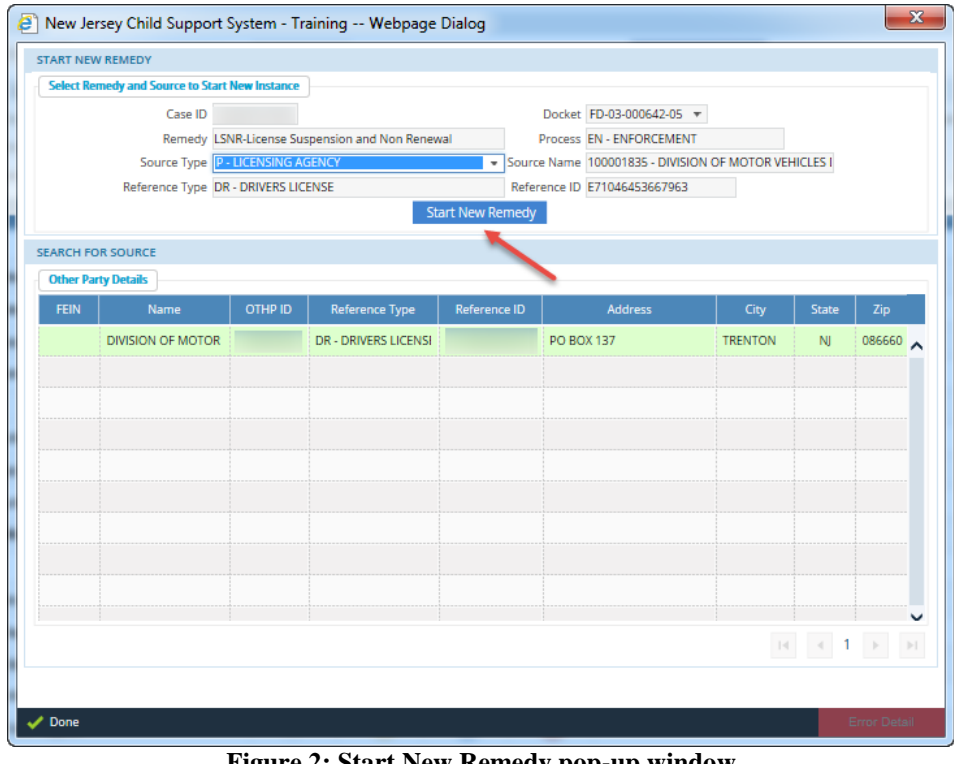

- 5. Click the **Update** button (figure 3).
  - The worker review time frame is 10 business days.
  - The activity chain will rest on the blue **In Progress** line for **Worker Review** (figure 4).

| <b>KiDS</b><br>Deserve Support  | Enfo       | rcement Processes                             |                           |                      |                 | •                      | YOLANDA GLOVER<br>05/15/2019 12:50:33 PM |                        | ሆ      |
|---------------------------------|------------|-----------------------------------------------|---------------------------|----------------------|-----------------|------------------------|------------------------------------------|------------------------|--------|
| 🗮 Default Menu                  |            | 🔢 New 🛛 Add 🖉 Update 🛞                        | Delete 🔟 Clear            |                      |                 |                        | A This screen may contain                | Federal Tax Informatio | m (    |
| Search Here                     | Q          | SELECT FILTERS                                |                           |                      |                 |                        |                                          |                        | 1      |
| 🖆 Case Initiation               |            | Case ID*                                      | ENFP Status O - OPEN      | PACCAC               | Calculate ADSLO |                        | Print Court Summary Repo                 | t Q                    | Find   |
| Case Management                 |            | CP CP                                         |                           | Case Type NPN - FORM | IER ASSISTANCE  | Office 051 - BURLINGT  | ON-PROBATIC                              | Confidential N-I       | NO     |
|                                 |            |                                               |                           | Case Status O - OPEN |                 | Interstate N - INSTATE |                                          | Family Violence N - M  | NO     |
| Financials                      |            | Case Title PlainTirr vs Derendant             | ewal/Start Activity View) | IV-A / IV-E Case ID  | ·               | Docket                 | •                                        |                        |        |
| System                          |            | Start Activity                                | enalista (Picturity Fiem) |                      |                 |                        |                                          |                        |        |
| Enforcement                     |            | You have chosen to start the action <b>Wo</b> | rker Review               |                      |                 |                        |                                          |                        | Π      |
| Æ Establishment                 |            |                                               |                           |                      |                 |                        |                                          |                        |        |
| 🗙 Tools                         |            | Time Frames                                   |                           |                      |                 |                        |                                          |                        | li     |
| <ul> <li>↔ History ←</li> </ul> | <b>-</b> → | Special Notes                                 |                           |                      |                 |                        |                                          |                        |        |
|                                 |            | Subject Worker Review                         | ≊ Ξ βු∂ ∞                 |                      |                 |                        |                                          |                        |        |
|                                 |            | 🗸 Done                                        |                           |                      |                 |                        | NJCSI-C-LT57                             | Site Map Error         | Detail |

#### Figure 3: Enforcement Processes Page, Start Activity View

- 6. After reviewing the case, double-click on the blue **In Progress** line (figure 4).
- To start the remedy process, choose the radio button next to Request Supervisor Approval.
  - A list of five action choices will be displayed. For the purpose of this demonstration, Request for Supervisor Approval–Record Supervisor Approval of the Remedy has been chosen (figure 5).

|                   | Enfor    | rcement Processes                           |                                                      |                     |            |                 |                        | VOLANDA GLOVER<br>05/15/2019 12:52:29 PM                                                                                                    |                         | ሳ      |
|-------------------|----------|---------------------------------------------|------------------------------------------------------|---------------------|------------|-----------------|------------------------|----------------------------------------------------------------------------------------------------|-------------------------|--------|
| 🚍 Default Menu 💿  |          | 🗉 New 🗄 Add 🖉 Update 🛞 Delete               | Clear                                                |                     |            |                 |                        | △ This screen may contain                                                                                                    | Federal Tax Information | ı (?   |
| Search Here       | ର        | SELECT FILTERS                              |                                                      |                     |            |                 | _                      |                                                                                                    |                         | A      |
| E Case Initiation |          | Case ID*                                    | ENFP Status O - OPEN                                 |                     |            | Calculate ADSLO |                        | Print Court Summary Repo                                                                                                    | rt Q f                  | Find   |
| -                 |          | Enforcement > Case Processing > Ger         | eral > Enforcement Process                           | Case Type           |            |                 | Office 051 - RURUNGT   | ON-PROBATIC                                                                                                    | Confidential N - N      | 0      |
| Case Management   |          | NCP                                         |                                                      | Case Status         | O - OPEN   | -               | Interstate N - INSTATE | on the second second seco | Family Violence N - N   | 0      |
| 👸 Financials      |          | Case Title PLAINTIFF VS DEFENDANT           |                                                      | IV-A / IV-E Case ID | τ.         |                 | Docket                 | *                                                                                                    |                         |        |
| 🛄 System          |          | Home > License Suspension and Non Renewal > | Activity List View                                   |                     |            |                 |                        |                                                                                                    |                         | ^      |
| C Enforcement     |          | Displaying All Activities                   | w Plan view                                          |                     |            |                 |                        |                                                                                                    |                         | -      |
| ) Establishment   |          | Group                                       | Action                                               |                     | Status     | Started On      | Due On                 | Updated On                                                                                                    | Days Elapsed            |        |
| M Taala           |          | WORKER REVIEW                               | Worker Review                                        | IN PROGRESS         | ;          | 05/15/2019      | 05/29/2019             |                                                                                                    | 0                       | ^      |
|                   | <i>→</i> | RECORD RESPONSE OF SUPERVISOR               | Record Supervisor Approval of<br>the Remedy          |                     |            |                 |                        |                                                                                                    | 0                       |        |
|                   |          | RECORD NCP RESPONSE                         | Record NCP Response to Notice                        |                     |            |                 |                        |                                                                                                    | 0                       |        |
|                   |          |                                             | Record Supervisor Approval of<br>Suspension          |                     | Double-cli | ck              |                        |                                                                                                    | 0                       |        |
|                   |          |                                             | Record Supervisor Approval of<br>Restoration         |                     |            |                 |                        |                                                                                                    | 0                       |        |
|                   |          | JUPENIJUR APPROVAL                          | Record Supervisor Approval of<br>Compliance Schedule |                     |            |                 |                        |                                                                                                    | 0                       |        |
|                   |          |                                             | Record Supervisor Approval to<br>Schedule Hearing    |                     |            |                 |                        |                                                                                                    | 0                       |        |
|                   |          |                                             | Schedule Hearing                                     |                     |            |                 |                        |                                                                                                    | 0                       |        |
|                   |          | SCHEDULE HEARING                            | Record Hearing Officer's                             | In Progress         | Completed  | Remedy Close    | ed                     |                                                                                                    |                         | ~      |
| _                 |          | i Process successful                        |                                                      |                     |            |                 |                        | NJCSI-C-LT57                                                                                                    | Site Map Error D        | Netail |

Figure 4: Enforcement Processes Page, Worker Review in Progress

| <b>NEXIDS</b> Enfo | orcement Processes                                                                                                    | □ :::                 | YOLANDA GLOVER<br>05/15/2019 12:58:20 PM |                    | ሳ  |
|--------------------|----------------------------------------------------------------------------------------------------|-----------------------|------------------------------------------|--------------------|----|
| ■ Default Menu     | 🖩 New 🔀 Add 📝 Update 🛞 Delete 🧰 Clear                                                                                                    |                       | △ This screen may contain Federal        | Tax Information    | (? |
| Search Here        | SELECT FILTERS 2. Click the update button.                                                                                                    |                       | Drink Cause Summany Danase               | O Find             | 14 |
| 🖆 Case Initiation  | Enforcement > Case Processing > General > Enforcement Processes                                                                                                    | <i>.</i>              | Print Court Summary Report               | Q Pina             |    |
| 🕑 Case Management  | CP Case Type NPN - FORMER ASSISTANCE                                                                                                    | Office 051 - BURLINGT | CON-PROBATIC CO                          | onfidential N · NO |    |
| 🚡 Financials       | NCP Case Status o-open Case Title PLAINTIFF VS DEFENDANT IV-A / IV-E Case ID *                                                                                                    | Docket                | Famil                                    | y Violence N - NO  |    |
| System             | Home > License Suspension and Non Renewal > Activity List View > Update Activity View                                                                                                    |                       |                                          |                    | ^  |
| <u> </u>           | Update Activity 1. For this demonstr                                                                                                    | ration, the           |                                          |                    |    |
| Enforcement        | You have chosen to update the action Worker Review  Vou have chosen to update the action Worker Review  Request for Supervise Review Review Re | sor Approval          |                                          |                    |    |
| Establishment      | O REJECTED ~ Activity Chain Closes     OCOMPLIANCE SCHEDULE NOT SATISFIED ~ Record Supervisor Approval of Suspension                                                                                                    | sen.                  |                                          |                    |    |
| 🗙 Tools            | O ELIGIBLE FOR RESTORATION - Record Supervisor Approval of Restoration O INELIGIBLE FOR RESTORATION - Monitor for Restoration                                                                                                    |                       |                                          |                    |    |
| S History ← →      | Time Course                                                                                                    |                       |                                          | 4                  |    |
|                    |                                                                                                    |                       |                                          | .20                |    |
|                    | Current Active         Time         Time <thtim< th="">         Time         <thtime< th=""></thtime<></thtim<>                                                                                                    | 2019                  | Action Date* 05/15/2019                  |                    |    |
|                    | Next Activity Allored Time 5 Start Date 05/15/2010 Due Date 05/22/2010 Alert Date                                                                                                    | 05/15/2010            | Action Date                              |                    |    |
|                    | Milling 3 3rair Date 03/13/2014 Date 03/22/2014 Mer Date                                                                                                    | 05/15/2019            | Action Date                              |                    |    |
|                    | Special Notes                                                                                                    |                       |                                          |                    |    |
|                    | Subject REQUEST FOR SUPERVISOR APPROVAL ~ Record Supervisor Approval of the Remedy                                                                                                    |                       |                                          |                    |    |
|                    | <u>※</u> 62 間 B/Ⅱ ≡ ≅ 差 指語 電 理 13/39 ∞                                                                                                    |                       |                                          |                    |    |
|                    |                                                                                                    |                       |                                          |                    | ~  |
|                    |                                                                                                    |                       |                                          |                    |    |
|                    | ✓ Done                                                                                                    |                       | NJCSI-C-LT57 Site M                      | ap Error Detail    | il |

Figure 5: Enforcement Processes Page, Update Activity View for Worker Review

- 8. Click the **Update** button.
  - A task goes to a supervisor to approve or disapprove the remedy, and the activity chain will rest on the blue **In Progress** line for **Record Response of Supervisor–Record Supervisor Approval of Remedy**.
  - A task will be received when the supervisor approves or disapproves the remedy.
- 9. Double-click on the blue **In Progress** line (figure 6).
  - There are two choices, **Approved for the Remedy–Record NCP Response** to Notice, or **Disapproved–Activity Chain Closes**.
- 10. Select the first choice, **Approved for the Remedy–Record NCP Response to the Notice** (figure 7).
- 11. Click the **Update** button.
  - Generate the following two documents: The Notice of Proposed License Suspension for Child Support Non-compliance (CS130) (figure 8) informs the NCP of the pending license suspension, and the License Suspension Response Form (CS131) (figure 9) gives the NCP an opportunity to respond to the pending suspension.
    - The NCP has 35 days to fill out the CS131 and return it to the PCSE Unit staff member assigned to the case.
    - If the NCP does not respond, a task goes to the PCSE Unit staff member's supervisor to approve the submission of paperwork to the judge to suspend the NCP's license.
    - If the NCP returns the form, he or she can contest the action or agree to a compliance schedule.

| <b>KiDS</b><br>Deserve Support | Enfo | rcement Processes                                                  |                                                                                                    |                                                                                                |                 |                         | VOLANDA GLOVER<br>05/15/2019 01:01:51 PM |                        | ሳ      |
|--------------------------------|------|--------------------------------------------------------------------|----------------------------------------------------------------------------------------------------|------------------------------------------------------------------------------------------------|-----------------|-------------------------|------------------------------------------|------------------------|--------|
| 🗮 Default Menu                 |      | 🖩 New 🕃 Add 🛛 Update 🛞 Delete                                      | 🛱 Clear                                                                                                    |                                                                                                |                 |                         | A This screen may contain                | Federal Tax Informatio | n 🧿    |
| Search Here                    | Q    | SELECT FILTERS                                                     |                                                                                                    |                                                                                                |                 |                         |                                          |                        | li     |
| شان الم                        |      | Case ID*                                                           | ENFP Status O - OPEN                                                                                            | I                                                                                              | Calculate ADSLO |                         | Print Court Summary Repo                 | rt Q                   | Find   |
|                                |      | Enforcement > Case Processing > Ger                                | eral > Enforcement Process                                                                                      | es                                                                                             |                 |                         |                                          |                        |        |
| 🔲 Case Management              |      | CP                                                                 |                                                                                                    | Case Type NPN - FORMER ASSISTANCE                                                              |                 | Office 051 - BURLINGTOR | N-PROBATIC                               | Confidential N - M     | 10     |
| 8 Electrolate                  |      | NCP                                                                |                                                                                                    | Case Status O-OPEN                                                                             |                 | Interstate N - INSTATE  |                                          | Family Violence N - M  | 10     |
| (s) Financiais                 |      | Case Title PEAINTIFF VS DEFENDANT                                  | Activity List View                                                                                              | v-A / IV-E Case ID                                                                             |                 | Docket                  | •                                        |                        |        |
| 🖵 System                       |      | Home > License Suspension and Non Renewal > 1                      | A CONTROL OF CONTROL OF CONTROL OF CONTROL OF CONTROL OF CONTROL OF CONTROL OF CONTROL OF CONTROL OF CONTROL OF |                                                                                                |                 |                         |                                          |                        | _^     |
|                                |      | List View Process History Graphic Vie<br>Displaying All Activities | w Plan View                                                                                                    |                                                                                                |                 |                         |                                          |                        | _      |
| 🔏 Establishment                |      | Group                                                              | Action                                                                                                    | Status                                                                                         | Started On      | Due On                  | Updated On                               | Days Elapsed           |        |
| 🗙 Tools                        |      | WORKER REVIEW                                                      | Worker Review                                                                                                   | COMPLETED. REQUEST FOR<br>SUPERVISOR APPROVAL -<br>Record Supervisor Approval of<br>the Remedy | 05/15/2019      | 05/29/2019              | 05/15/2019                               | 0                      | ^      |
| 🕚 History 🔸                    | ⊢→   | RECORD RESPONSE OF SUPERVISOR                                      | Record Supervisor Approval of the<br>Remedy                                                                     | IN PROGRESS                                                                                    | 05/15/2019      | 05/22/2019              |                                          | 0                      |        |
|                                |      | RECORD NCP RESPONSE                                                | Record NCP Response to Notice                                                                                   |                                                                                                |                 |                         |                                          | 0                      |        |
|                                |      |                                                                    | Record Supervisor Approval of<br>Suspension                                                                     |                                                                                                | -               |                         |                                          | 0                      |        |
|                                |      |                                                                    | Record Supervisor Approval of<br>Restoration                                                                    |                                                                                                | Doι             | uble-click              |                                          | 0                      |        |
|                                |      | SUPERVISUR APPROVAL                                                | Record Supervisor Approval of<br>Compliance Schedule                                                            |                                                                                                |                 |                         |                                          | 0                      |        |
|                                |      |                                                                    | Record Supervisor Approval to<br>Schedule Hearing                                                               |                                                                                                |                 |                         |                                          | 0                      | ~      |
|                                |      |                                                                    |                                                                                                    | In Progress Completed                                                                          | Remedy Close    | ed                      |                                          |                        | ~      |
|                                |      | Process successful                                                 |                                                                                                    |                                                                                                |                 |                         | NJCSI-C-LT57                             | Site Map Error I       | Detail |
|                                |      |                                                                    |                                                                                                    |                                                                                                |                 |                         |                                          | ciror.                 |        |

Figure 6: Enforcement Processes Page, Record Supervisor Approval of the Remedy in Progress

|                                            | prcement Processes                                                                                                    |                                                                                                    |
|--------------------------------------------|----------------------------------------------------------------------------------------------------|----------------------------------------------------------------------------------------------------|
| E Default Menu                             | 🗊 New 🔀 Add 📝 Update 🐵 Delete 🧰 Clear                                                                                                    | △ This screen may contain Federal Tax Information                                                   |
| Search Here                                | SELECT FILTERS 2. Click the update button.                                                                                                    | DSLO Print Court Summary Report Q. Find                                                             |
| 🖆 Case Initiation                          | Enforcement > Case Processing > General > Enforcement Processes                                                                                                    |                                                                                                    |
| Case Management                            | CP Case Type NPN - FORMER ASSISTANCE                                                                                                    | Office 051 - BURLINGTON-PROBATIC Confidential N - NO                                                |
| Financials                                 | Case Title PLAINTIFF VS DEFENDANT IV-A / IV-E Case ID *                                                                                                    | Docket                                                                                              |
| 🛄 System                                   | Home > License Suspension and Non Renewal > Activity List View > Update Activity View Update Activity                                                                   | ^                                                                                                   |
| C Enforcement                              | You have chosen to update the action Record Supervisor Approval of the Remedy  Approved FOR THE REMEDY - Record NCP Response to Notice  Documents  Documents            |                                                                                                    |
| â Establishment                            | O DISAPPROVED - Activity Chain Closes                                                                                                    | osad License Suspension For Child Support Non-Compliance - CS139 🥥<br>tsion Response Form - CS131 🥥 |
| 🗙 Tools                                    | to approve has been chosen.                                                                                                    |                                                                                                    |
| $\odot$ History $\leftarrow$ $\rightarrow$ | Time Frames                                                                                                    | 4                                                                                                   |
|                                            | Current Activity         Allotted Time         Start Date         05/15/2019         Due Date         05/22/2019         Alert Date         05/           Next Activity | 15/2019 Action Date* 05/15/2019                                                                     |
|                                            | Allotted Time 35 Start Date 05/15/2019 Due Date 06/19/2019 Alert Da                                                                                                    | ate 05/15/2019 Action Date                                                                          |
|                                            | Special Notes                                                                                                    |                                                                                                    |
|                                            | Subject APPROVED FOR THE REMEDY ~ Record NCP Response to Notice                                                                                                    |                                                                                                    |
|                                            | ∑010 b \ A E ≡ ≣ 12:12 CC CC 12 0 m                                                                                                    | ~                                                                                                   |
|                                            |                                                                                                    |                                                                                                    |
|                                            | ✓ Done                                                                                                    | NJCSI-C-LT57 Site Map Error Detail                                                                  |

# Figure 7: Enforcement Processes Page, Update Activity View for Record Supervisor Approval of the Remedy

Institute for Families, School of Social Work Rutgers, The State University of New Jersey

| Pi New Jersey Child Support System - Training Webpage Dialog                                                                                                    | <b></b>                                                                                                    |
|----------------------------------------------------------------------------------------------------|----------------------------------------------------------------------------------------------------|
| CS130 - NOTICE OF PROPOSED LICENSE SUSPENSION FOR CHILD SUPPORT NON-COMPLIANCE                                                                                                    |                                                                                                    |
|                                                                                                    | 🗖 Generate Document                                                                                                    |
| BURLINGTON COUNTY<br>Probation Division, Child Support Enforcement<br>50 RANCOCAS RD<br>P.O.BOX 6855<br>MOUNT HOLLY, NJ 08060-1349<br>Website: www.njchildsupport.org<br>Fax:                                                                       | (877)655-<br>4371                                                                                                    |
| VELAZQUEZ JUDITH Docket Number:                                                                                                    | and the second second se |
| Plaintiff X Obligee Obligor Case ID:<br>vs.                                                                                                    |                                                                                                    |
|                                                                                                    |                                                                                                    |
|                                                                                                    |                                                                                                    |
|                                                                                                    |                                                                                                    |
| NOTICE OF PROPOSED LICENSE SUSPENSION FOR CHILD SUPPORT NON-COMPLIANCE                                                                                                    | -                                                                                                    |
| As of this date, the records of the Probation Division show that:                                                                                                    |                                                                                                    |
| X your child support arrearage is equal to or exceeds the amount of support payable for six months and/or you the arrearage through an income withholding or as required by a court-ordered schedule;                                               | ı are not paying                                                                                                    |
| you have failed to provide health insurance for your child within six months of being ordered to do so coverage for six months or more; and/or                                                                                                    | or to maintain                                                                                                    |
| there is a warrant for your arrest pending due to your failure to appear at a child support hearing or failure to child support order.                                                                                                    | o comply with a                                                                                                    |
| As required by N.J.S.A. 2A:17-56.41 et seq., you are hereby notified that your driver's, professional , or occupational other license or certification needed to work in New Jersey will be suspended unless you take one of the following a below: | license and any<br>actions checked                                                                                                    |
| V Done                                                                                                    | Error Detail                                                                                                    |

Figure 8: Notice of Proposed License Suspension for Child Support Non-Compliance

| New Jersey Child Support System - Training Webpage                                                                                                    | Dialog 📃                                                                                                    | x   |
|----------------------------------------------------------------------------------------------------|----------------------------------------------------------------------------------------------------|-----|
| CS131 - LICENSE SUSPENSION RESPONSE FORM                                                                                                    |                                                                                                    |     |
|                                                                                                    | 📆 Generate Docum                                                                                                    | ent |
| RETURN THIS FORM TO PROBATION DI<br>50 RANCOCAS R<br>MOUNT HOLLY                                                                                        | VISION, CHILD SUPPORT ENFORCEMENT<br>XD, P.O.BOX 6555<br>/, NJ 08060-1349                                                       | ^   |
| License Suspension Response Form                                                                                                    |                                                                                                    |     |
| Name:                                                                                                    |                                                                                                    |     |
| Home Address: (please print)                                                                                                    |                                                                                                    |     |
| Case ID:                                                                                                    | Social Security Number:                                                                                                    |     |
| In response to the Probation Division's Notice of Proposed Lice<br>one):                                                                                | ense Suspension for Child Support Purposes, I am (please check                                                                  |     |
| Paying the full amount of my past-due child support t<br>money order for \$ Please terminate the lice                                                   | to avoid the license suspension process.Enclosed is my check or<br>ense suspension action.                                      |     |
| Providing proof that health insurance was obtained for insurance).                                                                                      | my children as ordered by the court (see attached proof of health                                                               |     |
| Informing the Probation Division that I am not the perso<br>is proof of my identity (see attached copy of New Jersey                                    | on named in the Notice of Proposed License Suspension. Attached<br>v driver's license and Social Security card).                |     |
| Informing the Probation Division that there is a motion is<br>Superior Court that was filed prior to the postmark date<br>of the filing of the motion). | for modification of the child support order pending in the<br>e of the Notice of Proposed License Suspension (attached is proof |     |
| Requesting a hearing to contest the proposed license su                                                                                                 | uspension action because (check one or more):                                                                                   |     |
| I do not owe child support equal to at least size                                                                                                    | x months of payments.                                                                                                    |     |
| I am paying the child support arrearages thro<br>with a prior court order.                                                                              | ough income withholding or in accordance                                                                                        |     |
| I was not ordered to provide health insurance                                                                                                    | e for my children.                                                                                                    |     |
| A license suspension would create a hardship                                                                                                    | o on myself, my current family, or my employees.                                                                                |     |
| I am involuntarily unemployed or disabled.                                                                                                    |                                                                                                    |     |
| The foregoing statements made by me are true to the best of made by me are willfully false, I am subject to punishment.                                 | of my knowledge. I understand that if any of these statement                                                                    | ~   |
| V Done                                                                                                    | Error Deta                                                                                                    | ail |
|                                                                                                    |                                                                                                    |     |

Figure 9: License Suspension Response Form

- 12. The activity chain will rest on Record NCP Response to Notice.
  - When 35 days have elapsed, the PCSE Unit staff member assigned to the case will receive a task.
  - The task will take the staff member to the blue In Progress line.
- 13. Double-click the **In Progress** line (figure 10).
- 14. Choose No Response–Record Supervisor Approval for Suspension.
  - A list of four action options will display. For the purposes of this demonstration, the No Response–Record Supervisor Approval of Suspension option has been chosen (figure 11).

- 15. Click the **Update** button.
  - The Civil Action Order–License Suspension (CS132) will open (figure 12). Changes can be made to the document and saved.
  - The Certification in Support of Proposed License Suspension (CS133) will open (figure 13); changes can also be made to this document and saved.

| <b>KiDS</b><br>Deserve Support | Enfo | rcement Processes                           |                                                      |                                                                                                |                 | ⊞   ₩                 | YOLANDA GLOVER<br>05/15/2019 01:11:08 PM | <b>公</b>              | Ċ         |
|--------------------------------|------|---------------------------------------------|------------------------------------------------------|------------------------------------------------------------------------------------------------|-----------------|-----------------------|------------------------------------------|-----------------------|-----------|
| 🗮 Default Menu                 |      | 🗄 New 🛃 Add 📝 Update 🛞 Delet                | e 👖 Clear                                            |                                                                                                |                 |                       | A This screen may contain                | ı Federal Tax Informa | tion 🧿    |
| Search Here                    | Q    | SELECT FILTERS                              |                                                      |                                                                                                |                 |                       |                                          | _                     | .lii      |
| 🖆 Case Initiation              |      | Case ID*                                    | ENFP Status O - OPEN                                 |                                                                                                | Calculate ADSLO |                       | Print Court Summary Repo                 | irt 🔤                 | Q, Find   |
|                                |      | CP                                          | neral > Enforcement Process                          | Case Type NPN - FORMER ASSISTA                                                                 | ANCE            | Office 051 - BURLINGT | DN-PROBATIC                              | Confidential N        | - NO      |
| Case Management                |      | NCP                                         |                                                      | Case Status O - OPEN                                                                           |                 | Interstate N-INSTATE  |                                          | Family Violence       | I - NO    |
| 👸 Financials                   |      | Case Title PLAINTIFF VS DEFENDANT           | I                                                    | V-A / IV-E Case ID 🔻                                                                           |                 | Docket                | *                                        |                       |           |
| System                         |      | Home > License Suspension and Non Renewal > | Activity List View                                   |                                                                                                |                 |                       |                                          |                       | ^         |
| Enforcement                    |      | Displaying All Activities                   | ew Flait View                                        |                                                                                                |                 |                       |                                          |                       | -         |
| 🔊 Establishment                |      | Group                                       | Action                                               | Status                                                                                         | Started On      | Due On                | Updated On                               | Days Elapsed          |           |
| X Tools                        |      | WORKER REVIEW                               | Worker Review                                        | COMPLETED. REQUEST FOR<br>SUPERVISOR APPROVAL -<br>Record Supervisor Approval of<br>the Remedy | 05/15/2019      | 05/29/2019            | 05/15/2019                               | 0                     | ^         |
| O History ←                    | →    | RECORD RESPONSE OF SUPERVISOR               | Record Supervisor Approval of<br>the Remedy          | COMPLETED. APPROVED FOR<br>THE REMEDY - Record NCP<br>Response to Notice                       | 05/15/2019      | 05/22/2019            | 05/15/2019                               | 0                     |           |
|                                |      | RECORD NCP RESPONSE                         | Record NCP Response to Notice                        | IN PROGRESS                                                                                    | 05/15/2019      | 06/19/2019            |                                          | 0                     |           |
|                                |      |                                             | Record Supervisor Approval of<br>Suspension          | ~                                                                                              |                 |                       |                                          | 0                     |           |
|                                |      |                                             | Record Supervisor Approval of<br>Restoration         | Doubl                                                                                          | e-click         |                       |                                          | 0                     |           |
|                                |      | JUPENIJUKAPANJAL                            | Record Supervisor Approval of<br>Compliance Schedule |                                                                                                |                 |                       |                                          | 0                     |           |
|                                |      |                                             | Record Supervisor Approval to<br>Schedule Hearing    |                                                                                                |                 |                       |                                          | 0                     | ~         |
|                                |      |                                             |                                                      | In Progress Completed                                                                          | Remedy Closed   | 1                     |                                          |                       | -         |
|                                |      | i Process successful                        |                                                      |                                                                                                |                 |                       | NJCSI-C-LT57                             | Site Map Err          | or Detail |

Figure 10: Enforcement Processes Page, Record NCP Response to Notice in Progress

|                 | orcement Processes                                                                                                    | Ⅲ ② YOLANDA GLOVER ☆ ひ                                                                                          |
|-----------------|----------------------------------------------------------------------------------------------------|----------------------------------------------------------------------------------------------------|
| 🚍 Default Menu  | 🖩 New 🔀 Add 🖉 Update 🐵 Delete 💼 Clear                                                                                                    | 🛆 This screen may contain Federal Tax Information 🛛 🧿                                                           |
| Search Here Q   | SELECT FILTERS 2. Click the update button.<br>Case ID ENFP Status 0 - OPEN Calculate                                                                               | ADSLD Print Court Summary Report Q. Find                                                                        |
|                 | Enforcement > Case Processing > General > Enforcement Processes                                                                                                    | Office as a BURI INGTON-REGRATIC Confidential N-NO                                                              |
| Case Management | NCP Case Status o - open                                                                                                    | Interstate N - INSTATE Family Violence N - NO                                                                   |
| Financials      | Case Title PLAINTIFF VS DEFENDANT IV-A / IV-E Case ID V                                                                                                    | Docket •                                                                                                    |
| System          | Home > License Suspension and Non Reneval > Activity List View > Update Activity View Update Activity                                                              | ^                                                                                                    |
| C Enforcement   | You have chosen to update the action Record NCP Response to Notice O NO LONGER ELIGIBLE FOR REMEDY - Activity Chain Closes                                         | Documents                                                                                                    |
| Æ Establishment | NO RESPONSE - Record Supervisor Approval of Suspension     O COMPLIANCE SCHEDULE AGREED TO PRIOR TO SUSPENSION - Record Supervisor Approval of Compliance Schedule | Certification in Support OF Proposed License Suspension - CS133 Civil Action Order - License Suspension - CS132 |
| 💥 Tools         | O CONTEST RECEIVED ~ Record Supervisor Approval to Schedule Hearing 1. For this demonstration                                                                      | n, the option                                                                                                   |
| ③ History ← →   | to approve has been cho                                                                                                    | sen.                                                                                                    |
|                 | Time Frames                                                                                                    | A                                                                                                    |
|                 | Allotted Time 35 Start Date 05/15/2019 Due Date 06/19/2019 Alert Date 0                                                                                            | 5/15/2019 Action Date 05/15/2019                                                                                |
|                 | Next Activity  Allories Time E Start Data 05/15/0010 Dise Data 05/02/0010 Allort                                                                                   | Data 06/15/0010 Action Data                                                                                     |
|                 |                                                                                                    | Action Date                                                                                                    |
|                 | Special Notes                                                                                                    |                                                                                                    |
|                 | Subject NO RESPONSE ~ Record Supervisor Approval of Suspension                                                                                                    |                                                                                                    |
|                 | ☆ ② 切 β β Λ β ≡ 主 言語 (注語) (2) (2) (2) (2) (2) (2) (2) (2) (2) (2                                                                                                   | ~                                                                                                    |
|                 |                                                                                                    |                                                                                                    |
|                 | ✓ Done                                                                                                    | NJCSI-C-LT57 Site Map Error Detail                                                                              |

Figure 11: Enforcement Processes Page, Update Activity View for Record NCP Response to Notice

| New Jersey Child Support System - Training                                                                                                    | g Webpage Dialog                                                                                                    | <b>X</b>                                                                   |
|----------------------------------------------------------------------------------------------------|----------------------------------------------------------------------------------------------------|----------------------------------------------------------------------------|
| CS132 - CIVIL ACTION ORDER - LICENSE SUSPENSION                                                                                                    |                                                                                                    |                                                                            |
|                                                                                                    |                                                                                                    | Save Changes                                                               |
| BURLINGTON COUNTY<br>Probation Division, Child Support Enforcemen<br>50 RANCOCAS RD<br>P.O.BOX 6555<br>MOUNT HOLLY, NJ 08060-1349<br>Website: www.njchildsupport.org                 | t                                                                                                    | (877)655-<br>4371<br>Fax:                                                  |
| Plaintiff X Obligee Obligor                                                                                                    | SUPER<br>CHANCE<br>Docket                                                                                                    | IOR COURT OF NEW JERSEY<br>RY DIVISION, FAMILY PART<br>Number:<br>Case ID: |
| CIVIL                                                                                                    | ACTION ORDER - LICENSE SUSPENSION                                                                                                    |                                                                            |
| In accordance with child support regulations N.J.<br>Division and the Court having found that the ob<br>was served with a Notice of Proposed License<br>within the time exercised on | S.A. 2A:17-56.41 <i>et seq.</i> , this matter being opened to<br>igor, who resides at<br>2 Suspension pursuant to <i>N.J.S.A. 2A:17-56.41</i> and failed | the Court by the Probation                                                 |
| requested a hearing to contest the proposed<br>appropriate notice of the hearing; or                                                                                                 | license suspension but failed to appear at the hearing a                                                                                                 | fter being served with                                                     |
| failed to show the court why the obligor's lice                                                                                                    | nse or licenses should not be suspended; or                                                                                                    |                                                                            |
| failed to comply with an Order to pay arrear                                                                                                    | ges that was entered into to avoid the license suspensio                                                                                                 | n process.                                                                 |
| IT IS ON THIS 15 DAY OF MAY, 2019, ORDERED TH                                                                                                    | AT:                                                                                                    |                                                                            |
| X the obligor's New Jersey driver's license num<br>further Order of this Court; and/or                                                                                               | ber be suspended by the Motor Vehi                                                                                                    | cle Commission until                                                       |
| all professional or occupational license(s) issi<br>authorities until further Order of this Court in                                                                                 | ued by the State of New Jersey to the obligor be suspend<br>icluding:                                                                                    | ed by the licensing                                                        |
| License Type                                                                                                    | License/Cert. No.                                                                                                    | Authority                                                                  |
| This Order is effective immediately and may be<br>obligor identified by the Probation Division in th                                                                                 | amended to include additional professional or occupa<br>future without further notice to the obligor.                                                    | ational licenses held by the $\checkmark$                                  |
| V Done                                                                                                    |                                                                                                    | Error Detail                                                               |

Figure 12: Civil Action Order–License Suspension

| 🧿 New                                                                                                    | v Jersey Child Support System - Training Webpage Dialog                                                                                                    | x     |  |  |  |
|----------------------------------------------------------------------------------------------------|----------------------------------------------------------------------------------------------------|-------|--|--|--|
| CS133 -                                                                                                    | - CERTIFICATION IN SUPPORT OF PROPOSED LICENSE SUSPENSION                                                                                                    |       |  |  |  |
|                                                                                                    | ୟ Save Cha                                                                                                    | inges |  |  |  |
| BUR<br>Proba<br>50 RAI<br>P.O.BC<br>MOUN<br>Websit                                                                            | RLING TON COUNTY<br>tion Division, Child Support Enforcement<br>NCOCAS RD<br>0X 8555<br>VT HOLLY, NJ 08080-1349<br>te: www.njohildsupport.org<br>(877)655-<br>4371<br>Fax:                                                       | ^     |  |  |  |
| Plaintif                                                                                                    | iff X Obligee Obligor<br>vs. Docket Number:<br>dant Obligee X Obligor                                                                                                    |       |  |  |  |
|                                                                                                    | CIVIL ACTION - CERTIFICATION IN SUPPORT OF PROPOSED LICENSE SUSPENSION OF OBLIGOR                                                                                                    |       |  |  |  |
| l,                                                                                                    | Probation Officer, certify that:                                                                                                    |       |  |  |  |
| 1.                                                                                                    | I is the obligor of a child support order requiring the payment of <b>\$ 148.00 WEEKLY</b> .                                                                                                    |       |  |  |  |
| 2.                                                                                                    | As of <b>05/15/2019</b> the obligor                                                                                                    |       |  |  |  |
|                                                                                                    | x owes \$ 34,934.81 in past-due child support which is equal to at least the amount of support payable for six months and is not paying the arrearage through an income withholding or as required by court-order;               |       |  |  |  |
|                                                                                                    | has failed to provide health insurance for the child or children specified in the Order within six months of being ordered to do so; and/or                                                                                      |       |  |  |  |
| 3.                                                                                                    | The Probation Division has been unable to compel payment through the use of income withholding, the withholding of civil<br>lawsuits, or an execution on assets.                                                                 |       |  |  |  |
| 4.                                                                                                    | A notice of Proposed Licenses Suspension was sent to the obligor on by certified and regular mail.                                                                                                    |       |  |  |  |
|                                                                                                    | The obligor received the certified mail on 🔤 . Attached is a copy of the certified Mail receipt.                                                                                                    |       |  |  |  |
|                                                                                                    | Obligor declined to claim certified mail per attached United States Postal Service Track and Confirm.                                                                                                    |       |  |  |  |
|                                                                                                    | Regular mail has not been returned as of 🔤 .                                                                                                    |       |  |  |  |
| 5.                                                                                                    | At least 30 days have passed since the date the Notice was postmarked and the obligor has not paid the arrearage in full,<br>provided proof of health insurance, surrendered in response to the warrant, or requested a hearing. |       |  |  |  |
| The foregoing statements made by me are true to the best of my knowledge. I understand that if any of these statements made 🎽 |                                                                                                    |       |  |  |  |
| 🖌 Don                                                                                                    | e Error Dets                                                                                                    | ail   |  |  |  |

Figure 13: Civil Action-Certification in Support of Proposed License Suspension of Obligor

• The chain will rest on **Record Supervisor Approval of Suspension** (figure 14).

16. Double-click on the **In Progress** line.

• The supervisor will receive a task to approve or disapprove the suspension. If the supervisor approves, the saved CS132 and CS133 documents will appear on page. The supervisor will be able to edit the documents at this step and approve them. Once approved, a notification regarding the executed order will be sent to the assigned PCSE Unit staff member.

|                   | nforcement Processes                                               |                                                                                                    |                                                                                                |                  |                        | YOLANDA GLOVER<br>05/15/2019 01:29:06 PM | ☆                        | ሳ          |
|-------------------|--------------------------------------------------------------------|----------------------------------------------------------------------------------------------------|------------------------------------------------------------------------------------------------|------------------|------------------------|------------------------------------------|--------------------------|------------|
| 🚍 Default Menu    | New 🗄 Add 📝 Update 🛞 Delete                                        | Clear                                                                                                    |                                                                                                |                  |                        | A This screen may contain                | ı Federal Tax Informatio | <i>n</i> 🧿 |
| Search Here       | SELECT FILTERS                                                     | ENER Status of contail                                                                                                    |                                                                                                | Coloridate (DSLO | 1                      | Deine Court Communication                |                          | //         |
| 🖆 Case Initiation | Enforcement > Case Processing > Get                                | Case ID* ENFP Status O - OPEN Calculate ADSLO Print Court Summary Report Enforcement > Caeculate ADSLO Print Court Summary Report |                                                                                                |                  |                        |                                          | n u                      | Find       |
| Case Management   | CP                                                                 |                                                                                                    | Case Type NPN - FORMER ASSISTAN                                                                | NCE              | Office 051 - BURLINGTO | DN-PROBATIC                              | Confidential N-N         | мо         |
| 중 Financials      | Case Title PLAINTIFF VS DEFENDANT                                  | IV                                                                                                    | A / IV-E Case ID                                                                               |                  | Docket                 |                                          | Family Violence N - M    | 10         |
| System            | Home > License Suspension and Non Renewal >                        | Activity List View                                                                                                    |                                                                                                |                  |                        |                                          |                          | _^         |
| Enforcement       | List View Process History Graphic Vie<br>Displaying All Activities | w Plan View                                                                                                    |                                                                                                |                  |                        |                                          |                          | -          |
| 🔊 Establishment   | Group                                                              | Action                                                                                                    | Status                                                                                         | Started On       | Due On                 | Updated On                               | Days Elapsed             |            |
| ★ Tools           | WORKER REVIEW                                                      | Worker Review                                                                                                    | COMPLETED. REQUEST FOR<br>SUPERVISOR APPROVAL -<br>Record Supervisor Approval of<br>the Remedy | 05/15/2019       | 05/29/2019             | 05/15/2019                               | 0                        | ^          |
| () History ← →    | RECORD RESPONSE OF SUPERVISOR                                      | Record Supervisor Approval of<br>the Remedy                                                                                       | COMPLETED. APPROVED FOR<br>THE REMEDY - Record NCP<br>Response to Notice                       | 05/15/2019       | 05/22/2019             | 05/15/2019                               | 0                        |            |
|                   | RECORD NCP RESPONSE                                                | Record NCP Response to Notice                                                                                                    | COMPLETED. NO RESPONSE -<br>Record Supervisor Approval of<br>Suspension                        | 05/15/2019       | 06/19/2019             | 05/15/2019                               | 0                        |            |
|                   |                                                                    | Record Supervisor Approval of<br>Suspension                                                                                       | IN PROGRESS                                                                                    | 05/15/2019       | 05/22/2019             |                                          | 0                        |            |
|                   |                                                                    | Record Supervisor Approval of<br>Restoration                                                                                      | ~                                                                                              | _                |                        |                                          | 0                        | 11         |
|                   | SUPERAISOR APPROVAL.                                               | Record Supervisor Approval of<br>Compliance Schedule                                                                              | Do                                                                                             | uble-click       |                        |                                          | 0                        |            |
|                   |                                                                    |                                                                                                    | In Progress Completed                                                                          | Remedy Closed    | i                      |                                          |                          | ~          |
| _                 | i Process successful                                               |                                                                                                    |                                                                                                |                  |                        | NJCSI-C-LT57                             | Site Map Error I         | Detail     |

Figure 14: Enforcement Processes Page, Record Supervisor Approval of Suspension In Progress

17. Click the radio button next to **Compliance Schedule Not Satisfied–Suspension Approved–Await Judge's Signature** (figure 15).

| <b>NEXIDS</b><br>Deserve Support Enfo                                                      | prcement Processes                                                                                                    |                                                                                                    | ሳ   |  |  |  |
|--------------------------------------------------------------------------------------------|----------------------------------------------------------------------------------------------------|----------------------------------------------------------------------------------------------------|-----|--|--|--|
| E Default Menu                                                                             | 🗄 New 🔀 Add 🖉 Update 🐵 Delete 🛍 Clear                                                                                                    | △ This screen may contain Federal Tax Information                                                               | 0   |  |  |  |
| Search Here                                                                                | RELECT PLITERS 2. Click the update button.                                                                                                    |                                                                                                    |     |  |  |  |
| Constabilitation                                                                           | Case ID* ENFP Status O - OPEN Calculate                                                                                                    | ADSLO Print Court Summary Report Q. Fin                                                                         | d   |  |  |  |
|                                                                                            | Enforcement > Case Processing > General > Enforcement Processes                                                                                                 |                                                                                                    |     |  |  |  |
| Case Management                                                                            | CP Case Type NPN - FORMER ASSISTANCE                                                                                                    | Office 051 - BURLINGTON-PROBATIC Confidential N - NO                                                            |     |  |  |  |
| 중 Financials                                                                               | NCP Case Status o - OPEN Case Title PLAINTIFF VS DEFENDANT IV-A / IV-E Case ID *                                                                                | Interstate N - INSTATE Family Violence N - NO Docket                                                            |     |  |  |  |
|                                                                                            | Home > License Suspension and Non Renewal > Activity List View > Lindate Activity View                                                                          |                                                                                                    |     |  |  |  |
| System                                                                                     | Update Activity                                                                                                    |                                                                                                    | ^   |  |  |  |
| Enforcement                                                                                | You have chosen to update the action Record Supervisor Approval of Suspension OCMPLIANCE SCHEDULE NOT SATISFIED - SUSPENSION APPROVED - Await ludge's Signature | Documents                                                                                                    |     |  |  |  |
| le Establishment                                                                           | O COMPLIANCE SCHEDULE NOT SATISFIED - SUSPENSION DISAPPROVED ~ Monitor Compliance<br>O ORDER TO SUSPEND APPROVED ~ Await ludre's Signature                      | Certification in Support OF Proposed License Suspension - CS133                                                 |     |  |  |  |
|                                                                                            | O ORDER TO SUSPEND DISAPPROVED - Activity Chain Closes 1. For this demonstration, the opt                                                                       | tion                                                                                                    |     |  |  |  |
| 🛪 Tools                                                                                    | to approve has been chosen.                                                                                                    |                                                                                                    |     |  |  |  |
| $\bigcirc$ History $\leftarrow$ $\rightarrow$                                              | Time Frames                                                                                                    | li di seconda di seconda di seconda di seconda di seconda di seconda di seconda di seconda di seconda di second |     |  |  |  |
|                                                                                            | Current Activity                                                                                                    |                                                                                                    |     |  |  |  |
|                                                                                            | Allotted Time 5 Start Date 05/15/2019 Due Date 05/22/2019 Alert Date 0                                                                                          | 05/15/2019 Action Date* 05/15/2019                                                                              |     |  |  |  |
|                                                                                            | Next Activity                                                                                                    |                                                                                                    |     |  |  |  |
|                                                                                            | Allotted Time 2 Start Date 05/15/2019 Due Date 05/17/2019 Alert                                                                                                 | t Date 05/15/2019 Action Date                                                                                   |     |  |  |  |
|                                                                                            | Special Notes                                                                                                    |                                                                                                    |     |  |  |  |
| Subject (COMPLIANCE SCHEDULE NOT SATISFIED - SUSPENSION APPROVED - Awail Judge's Signature |                                                                                                    |                                                                                                    |     |  |  |  |
|                                                                                            | ×⊕BB BIU ≡ ≡ ≣ (⊞⊞ ααα B) ⊗ ∞                                                                                                    |                                                                                                    |     |  |  |  |
|                                                                                            |                                                                                                    |                                                                                                    | ~   |  |  |  |
|                                                                                            |                                                                                                    |                                                                                                    |     |  |  |  |
|                                                                                            | V Done                                                                                                    | NJCSI-C-LT57 Site Map                                                                                           | ail |  |  |  |

Figure 15: Update Activity View for Record Supervisor Approval of Suspension

- 18. Click the **Update** button.
  - The CS132 (figure 16) and CS133 (figure 17) documents appear again. Changes can be made to the documents and saved.
  - Once the changes are saved, the activity chain advances to Await Judge's Signature (figure 18). Figures 19 and 20 show the pages that the judge will see at this step.
  - The judge or the judge's designee will receive a **Task** to electronically affix his or her signature. Once the judge approves the suspension, the forms will open with the judge's signature already affixed because he or she is the one approving the order. If a designee is approving the order for the judge and he or she is the designee for more than one judge, a drop-down menu will appear to the right of the page, and the designee will choose the appropriate judge.
  - Once the judge's signature is affixed, the documents are generated, and the activity chain will rest on **Monitor for Restoration**.

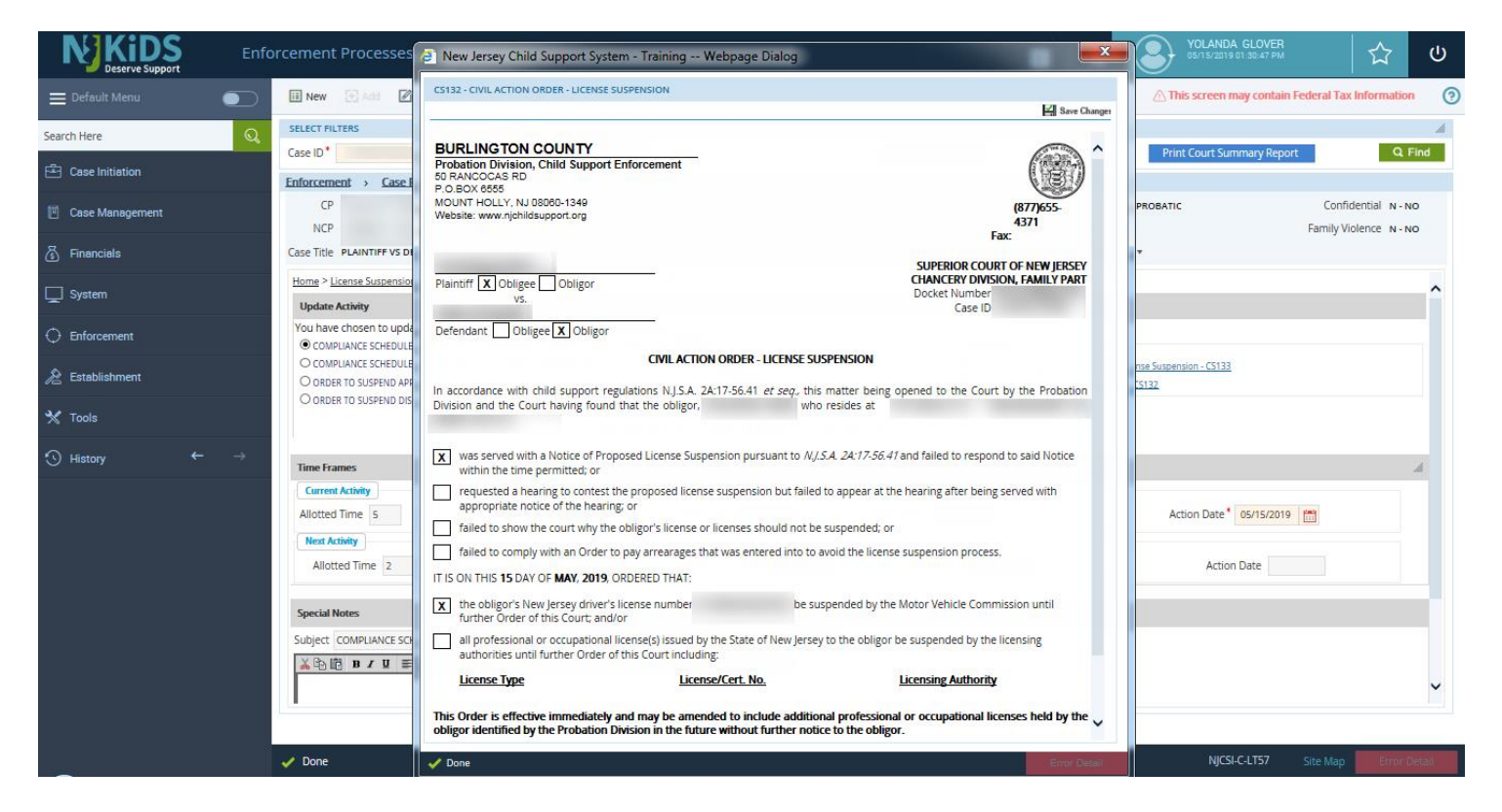

Figure 16: Civil Action Order–License Suspension

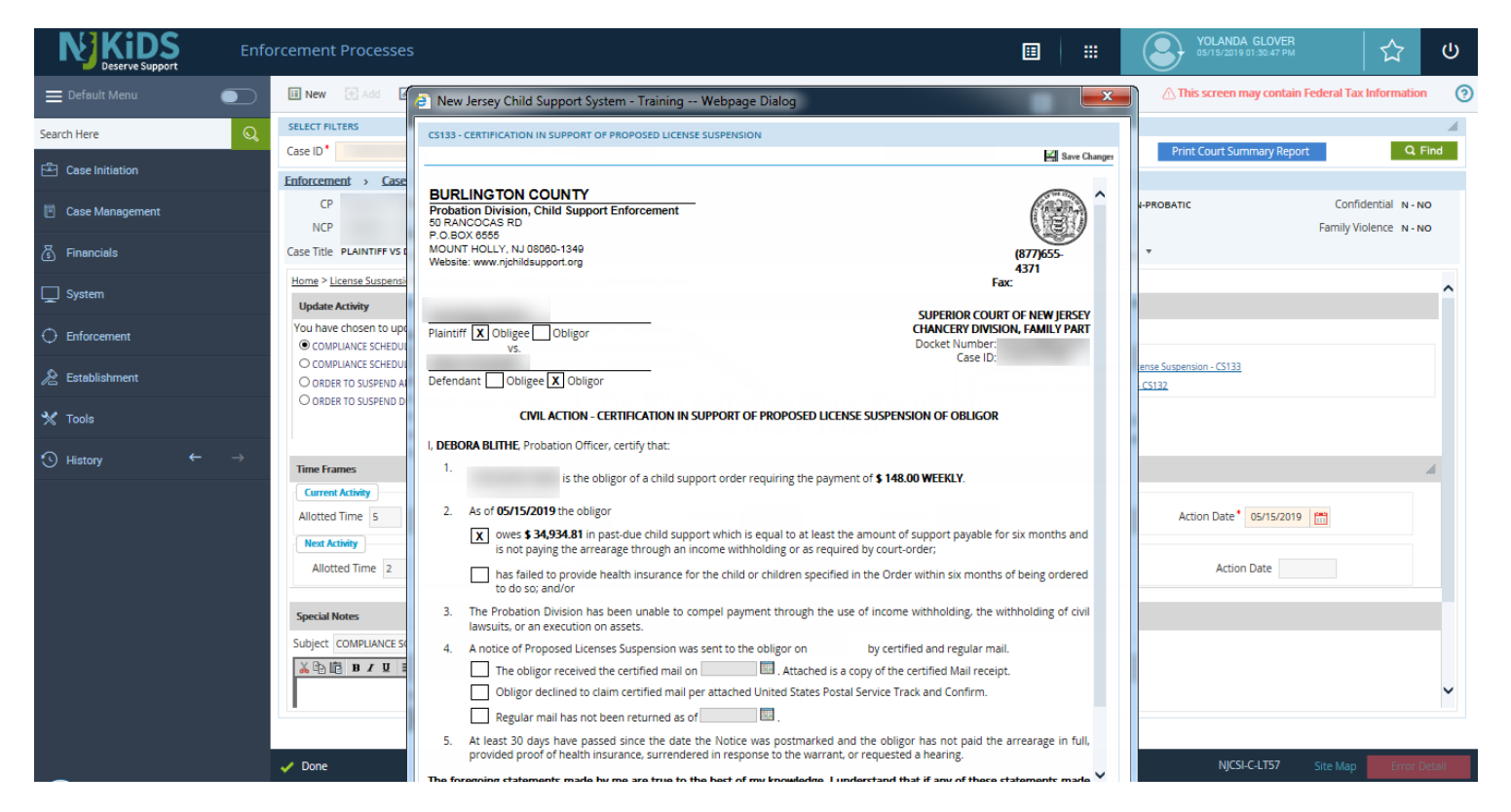

#### Figure 17: Civil Action–Certification in Support of Proposed License Suspension of Obligor

|                                                                                                    | <b>NEXIDS</b> Enfo | orcement Processes                           |                                                                             |                                |                 |                        | YOLANDA GLOVER<br>05/15/2019 01:49:20 PM | 4                     | ወ      |
|----------------------------------------------------------------------------------------------------|--------------------|----------------------------------------------|-----------------------------------------------------------------------------|--------------------------------|-----------------|------------------------|------------------------------------------|-----------------------|--------|
| Search Here       Search Here       Search Here       Case Initiation       Case Initiation       Case Initiation       Case Initiation       Case Type NPN + COMERA ASSIGTANCE       Office 51 - BURLINGTON + PROBATIC       Confidential N - NO         Case Management       Case Tipe NPN + COMERA ASSIGTANCE       Office 51 - BURLINGTON + PROBATIC       Confidential N - NO         System       Case Tipe NPN + COMERA ASSIGTANCE       Office 51 - BURLINGTON + PROBATIC       Confidential N - NO         System       Case Tipe NPN + COMERA ASSIGTANCE       Office 51 - BURLINGTON + PROBATIC       Confidential N - NO         Enforcement       Case Tipe NPN + COMERA ASSIGTANCE       Ocidet       -         Displaying All Activities       Activities       Sates       Sates       Sates       Sates       Sates       Sates       O       Displaying All Activities         ** Tools       Group       Activities       Record Paperos Provision Approvantio       O       O       O       O       O       O       O       O       O       O       O       O       O       O       O       O       O       O       O       O       O       O       O       O       O       O       O       O       O       O       O       O       O       O       O       O <th>🚍 Default Menu</th> <th>🙃 New 🔄 Add 📝 Update 🙁 Delete</th> <th>Clear</th> <th></th> <th></th> <th></th> <th>A This screen may contain</th> <th>Federal Tax Informati</th> <th>on 🧿</th>                                                                                                    | 🚍 Default Menu     | 🙃 New 🔄 Add 📝 Update 🙁 Delete                | Clear                                                                       |                                |                 |                        | A This screen may contain                | Federal Tax Informati | on 🧿   |
| Case ID*       ENP Status () - OPN       Calculate ADSLO       Phil Court Summary Report       Q Find         Case Initiation       Enforcement       Case Initiation       Enforcement       Case Type NPN - FORMER ASSISTANCE       Office 691 - BURLINGTON-PROBATIC       Confidential N - NO         Image: Initiation       Case Initiation       Case Type NPN - FORMER ASSISTANCE       Office 691 - BURLINGTON-PROBATIC       Confidential N - NO         Image: Initiation       Case Title PLANTIFF VS DEPENDANT       NA / NE Case ID       Docket       -         Image: Initiation       Case Title PLANTIFF VS DEPENDANT       NA / NE Case ID       Docket       -         Image: Initiation       Case Title PLANTIFF VS DEPENDANT       NA / NE Case ID       Docket       -         Image: Initiation       Case Title PLANTIFF VS DEPENDANT       NA / NE Case ID       Docket       -       -         Image: Initiation       Establishment       Image: Image:                                                                                                    | Search Here        | SELECT FILTERS                               |                                                                             |                                |                 |                        |                                          |                       | li     |
| Clase Initiation       Enforcement > Case Processing > General > Enforcement Processing > General > Enforcement Processing > General > General > Enforcement > General > Enforcement > General > Enforcement > General > Enforcement > General > General > Genera > Gener           | Constabilities     | Case ID*                                     | ENFP Status O - OPEN                                                        |                                | Calculate ADSLO |                        | Print Court Summary Repo                 | rt Q                  | Find   |
| Cose Management       CP       Case Type NPN - FORMER ASSISTANCE       Office 031 - BURLINGTON - PROBATIC       Confidential N - NO         NP       Case Status 0 - OPN       Interstate N - INSTATE       Family Violence N - NO         Financials       Case Title PLAINTIFY S DEFENDANT       IVA / IVE Case ID       Docket       -         System       List View       Process History       Graphic View       Plan View       Image: View View       Image: View View                                                                                                    | Case initiation    | Enforcement > Case Processing > Ger          | eral > Enforcement Process                                                  | 5                              |                 |                        |                                          |                       |        |
| NCP     Case Status 0 - oPeN     Interstate N - INSTATE     Family Violence N - NO       Image: Status 0 - oPeN     Interstate N - INSTATE     Family Violence N - NO       Image: Status 0 - oPeN     Case Status 0 - oPeN     Docket     -       Image: Status 0 - opeN     Docket     -     -       Image: Status 0 - opeN     Docket     -     -       Image: Status 0 - opeN     Docket     -     -       Image: Status 0 - opeN     Docket     -     -       Image: Status 0 - opeN     Docket     -     -       Image: Status 0 - opeN     Docket     -     -       Image: Status 0 - opeN     Docket     -     -       Image: Status 0 - opeN     Docket     -     -       Image: Status 0 - opeN     Docket     -     -       Image: Status 0 - opeN     Process History     Process History     Process History     Process History       Image: Status 0 - opeN     Schedule Hearing     Schedule Hearing     0     -       Image: Status 0 - opeN - Status 0 - opeN - Status 0 - opeN - Status 0 - opeN - opeN - opN - opeN - opN - opN - opN - opN - opN - opN - opN - op                                                                                                    | 🔲 Case Management  | CP                                           |                                                                             | Case Type NPN - FORMER ASSISTA | NCE             | Office 051 - BURLINGTO | DN-PROBATIC                              | Confidential N-       | NO     |
| Financials       Case Title PLINITIFY US DEPENDANT       IV.A / IV.E Case ID       Pocket         System       Hottes > License Suscension and Non Reneal > Activity Lis View       IV.A / IV.E Case ID       Pocket       IV.A / IV.E Case ID       Pocket         Enforcement       List View       Process History       Group       Activity User       IV.A / IV.E Case ID       Pocket       IV.A / IV.E Case ID       IV.A / IV.E Case ID       IV.A                                                                                                    | _                  | NCP                                          |                                                                             | Case Status O - OPEN           | 1               | nterstate N - INSTATE  |                                          | Family Violence N -   | NO     |
| System       Initial * Cleanes SolutionUl and Under Renard * Allway Us New <ul> <li>Enforcement</li> <li>Deplaying All Activities</li> </ul> <ul> <li>Enforcement</li> <li>Conset</li> <li>Schedul Hearing</li> <li>Schedul Hearing</li> <li< th=""><th>S Financials</th><th>Case Title PLAINTIFF VS DEFENDANT</th><th>IV.</th><th>/-A / IV-E Case ID *</th><th></th><th>Docket</th><th>*</th><th></th><th></th></li<></ul>                                                                                                    | S Financials       | Case Title PLAINTIFF VS DEFENDANT            | IV.                                                                         | /-A / IV-E Case ID *           |                 | Docket                 | *                                        |                       |        |
| List Yew       Process History       Graphic View       Plan View       Plan V                                                                                                    | System             | Home > cicense suspension and workenewai > 7 | activity List view                                                          |                                |                 |                        |                                          |                       | ~      |
| Image: Producement       Deploying All Activities         Image: Producement       Deploying All Activities         Image: Producement       Concurrent       Data Concurrent       Data Concurent       Data Concurrent       Da                                                                                                    | <b></b>            | List View Process History Graphic View       | w Plan View                                                                 |                                |                 |                        |                                          |                       |        |
| € Establishment       Group       Action       Status       Status       Status don       Dae don       Updated Con       Days Elapcod         ** Tools                                                                                                    | C Enforcement      | Displaying All Activities                    |                                                                             |                                |                 |                        |                                          |                       |        |
| Image: Constraining of the constraining of the constrai |                    | Group                                        | Action                                                                      | Status                         | Started On      | Due On                 | Updated On                               | Days Elapsed          |        |
| ★ Tools       Schedule Hearing       0         I History       ★ →       Schedule Hearing       Record Hearing Officer's<br>Recommendation At License<br>Superiorin Hearing       0         HEARING OFFICERS SIGNATURE       Availt Hearing Officer's<br>Signature       0       0         JUDGES DETERMINATION       Record Judge's Determination at<br>License Superiorin Hearing       0         ACQUIRE JUDGES SIGNATURE       Await Judge's Signature       0                                                                                                    |                    |                                              | Schedule Hearing                                                            |                                |                 |                        |                                          | 0                     | ^      |
| SCHEWING       ScheWille Healing       Record Hearing Officer's Supervision Hearing Supervision Hearing       0         HEARING OFFICERS SIGNATURE       Await Hearing Officer's Signature       0         JUDGES DETERMINATION       Record Judge's Determination at Learners Supervision Hearing       0         AcQUIRE JUDGES SIGNATURE       Await Judge's Signature       0                                                                                                    | 🗙 Tools            |                                              | Schedule Hearing                                                            |                                |                 |                        |                                          | 0                     |        |
| HEARING OFFICERS SIGNATURE     Await Hearing Officer's<br>Signature     0       JUDGES DETERMINATION     Record Judge's Determination at<br>Record Supersion Hearing     0       ACQUIRE JUDGES SIGNATURE     Await Judge's Signature     05/15/2019     0                                                                                                    | S History ← →      | SCHEDULE HEARING                             | Record Hearing Officer's<br>Recommendation At License<br>Suspension Hearing |                                |                 |                        |                                          | 0                     |        |
| JUDGES DETERMINATION     Record Judge's Determination at<br>License Suspension Hearing     0       ACQUIRE JUDGES SIGNATURE     Await Judge's Signature     IN PROGRESS     05/15/2019     0                                                                                                    |                    | HEARING OFFICERS SIGNATURE                   | Await Hearing Officer's<br>Signature                                        |                                |                 |                        |                                          | 0                     |        |
| ACQUIRE JUDGES SIGNATURE Await Judge's Signature IN PROGRESS 05/15/2019 05/17/2019 0                                                                                                    |                    | JUDGES DETERMINATION                         | Record Judge's Determination at<br>License Suspension Hearing               |                                |                 |                        |                                          | 0                     |        |
|                                                                                                    |                    | ACQUIRE JUDGES SIGNATURE                     | Await Judge's Signature                                                     | IN PROGRESS                    | 05/15/2019      | 05/17/2019             |                                          | 0                     |        |
| MONITOR COMPLIANCE Monitor Compliance 0                                                                                                    |                    | MONITOR COMPLIANCE                           | Monitor Compliance                                                          |                                |                 |                        |                                          | 0                     |        |
| MONITOR FOR RESTORATION Monitor for Restoration 0                                                                                                    |                    | MONITOR FOR RESTORATION                      | Monitor for Restoration                                                     |                                |                 |                        |                                          | 0                     |        |
| CLOSE ACTIVITY GMIN Activity Chain Closes Double-click 0                                                                                                    |                    | CLOSE ACTIVITY CHAIN                         | Activity Chain Closes                                                       |                                | Double-clic     | :k                     |                                          | 0                     | ~      |
| In Progress Completed Remedy Closed                                                                                                    |                    |                                              |                                                                             | In Progress Completed          | Remedy Closed   |                        |                                          |                       | ~      |
| Process successful     NJCSI-C-LT57 Site Map     Firor Deta                                                                                                    |                    | Process successful                           |                                                                             |                                |                 |                        | NJCSI-C-LT57                             | Site Map              | Detail |

Figure 18: Enforcement Processes Page, Await Judge's Signature in Progress

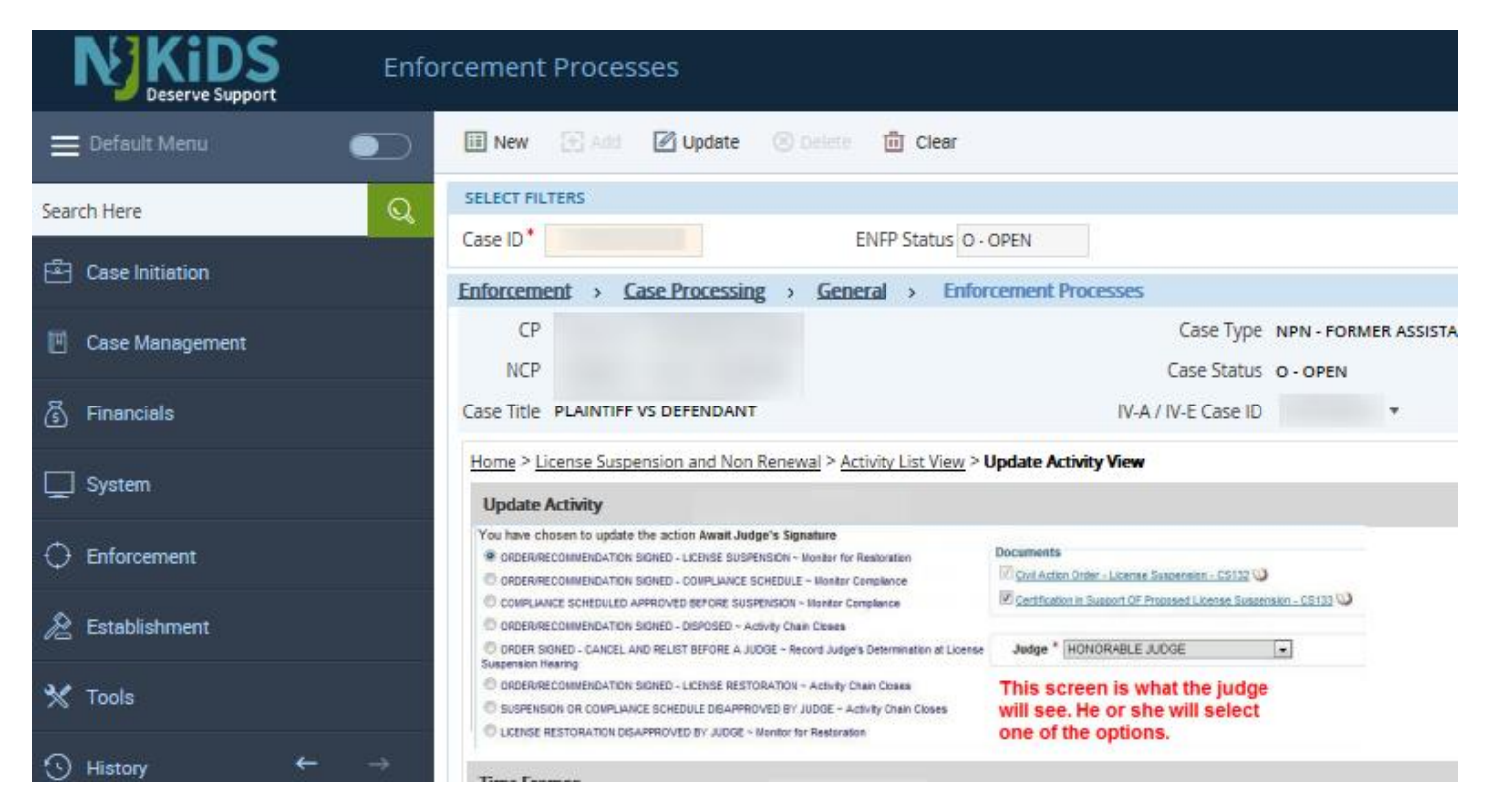

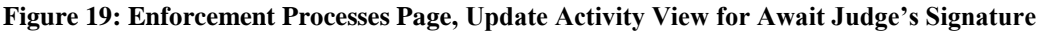

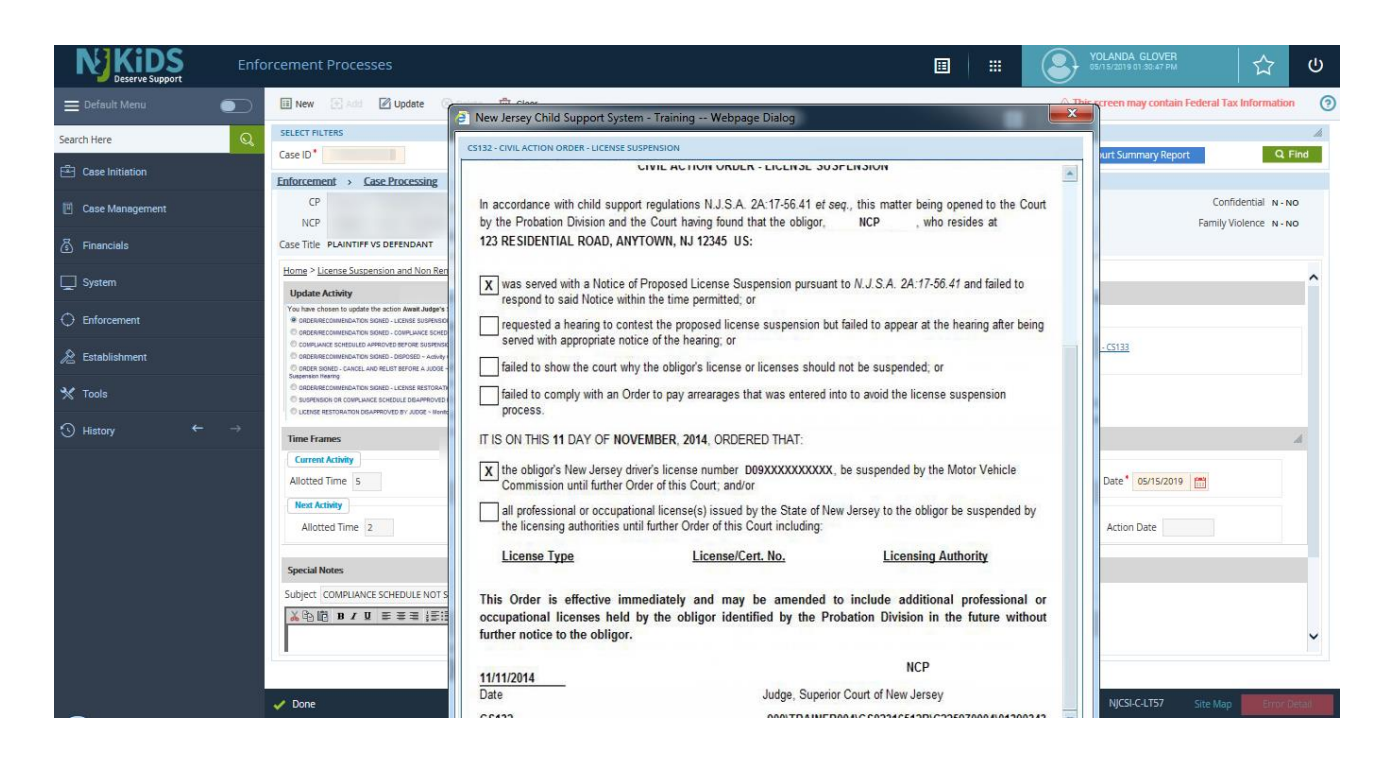

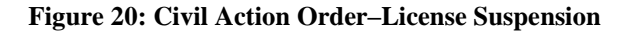

#### Restoration

- 1. Double-click on the blue In Progress line for Monitor for Restoration.
  - The available choices will be **Eligible for Restoration–Worker Review** or **Ineligible for Restoration**, which leaves the review chain at **Monitor for Restoration**.
- 2. Click on the radio button next to **Eligible for Restoration**.
- 3. Click the **Update** button.
- 4. Double-click on the blue **In Progress** line.
  - The activity chain will rest on the blue In Progress line for Worker Review.
- 5. Double-click on the blue In Progress line for Worker Review. Note: When this In Progress line is clicked, NJKiDS will show a list of choices. Some of the choices are not relevant to the *restoration* process; they will take you to *license suspension*, but the license has already been suspended. The last two choices listed—Eligible for Restoration–Record Supervisor Approval of Restoration and Ineligible for Restoration–Monitor for Restoration—relate to restoration.
- 6. Click on the radio button next to Eligible for Restoration–Record Supervisor Approval of Restoration.
- 7. Click the **Update** button.
  - The following documents will appear on page: Civil Action Order–License Restoration (CS134) and Civil Action–Certification in Support of License Restoration (CS135).
- 8. Make changes to the documents and click the **Save** button.
  - A task is sent to the supervisor to approve or disapprove the activity chain, and the chain will rest on the blue **In Progress** line for **Supervisor**

#### Approval–Record Supervisor Approval of Restoration.

 Double-click on the blue In Progress line for Supervisor Approval–Record Supervisor Approval of Restoration.

- The two choices available for selection are License Restoration Approved– Await Judge's Signature and License Suspension Disapproved–Monitor for Restoration.
- 10. Click on the radio button next to License Restoration Approved–Await Judge's Signature.
- 11. Click the **Update** button.
  - The following documents will appear on page: Civil Action Order–License Restoration (CS134) and the Civil Action–Certification in Support of License Restoration (CS135). The supervisor can make and save changes to the documents.
  - The assigned staff member will receive a task when the supervisor approves or disapproves the restoration step of the remedy.
- 12. Click the **Update** button.
  - The activity chain will rest on the blue **In Progress** line for **Acquire Judge's Signature–Await Judge's Signature**.
  - The judge or the judge's designee will receive a task to electronically affix his or her signature. Once the judge approves the suspension, the forms will appear on page with the judge's signature already affixed because he or she is approving the order. If the designee is approving the order for the judge and he or she is the designee for more than one judge, a drop-down menu will appear on page and the designee will choose the appropriate judge.
  - The activity chain will rest on **Close Activity Chain–Remedy closed**.